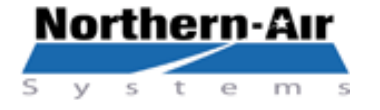

3605 Buffalo Rd. Rochester, NY 14624 Phone: 585-594-5050 24 hr: 888-723-9230 www.northernairsystems.com

# **QUICK REFERENCE GUIDE**

# CAREL CONTROLLER: PCO 3 Small – 2.8v / 3.0v

# MAIN MENU

- Main Screen Normal display screens, current running temperature, humidity and pressures. .
- **On/Off unit Enables and disables system** •
- Set Points Ability to change all temperature and humidity set points. •
- Run Times Displays run hours of all components. •
- Min/Max reading Displays min and max temperature, pressures and humidity in last 24 hours.
- Factory menu Factory set and factory authorized changes only .
- Network status Display status of devices on the network. •
- Alarm history Shows all past alarms

## VIEW AND CHANGE SET POINTS

- ≻ Press "Prg" to view menu list
- ≻ **Press** ↓ to highlight "Set Points"
- Press 🚽
- **Press** ← to move cursor to password
- AAAA Press ↓ to set password to 9999
- Press ← (Set points will be displayed)
- **Press** ↓ **until desired set point is displayed**
- Press Let to move to desired set point
- Press  $\uparrow$  or  $\downarrow$  to change the set point
- > **Press** ← to initialize the set point
- > Press "Esc" twice to exit set points and return to the "systems status" screens

### **TO VIEW CURRENT ALARMS**

- Press
- Press ↓to view
- Press when prompted to clear current

## **VIEW ALARM HISTORY**

- Same as above but select "Alarm History" rather than "Set Points"
- Press **↑** to view past alarms

#### **TO VIEW CURRENT STATUS**

\* AT ANY TIME PRESS THE ESC KEY TO GET BACK TO THE MAIN "SYSTEMS DISPLAY SCREENS"

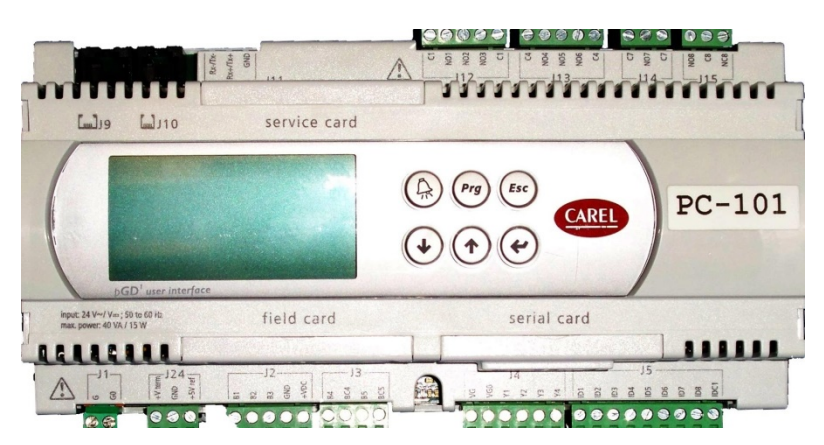